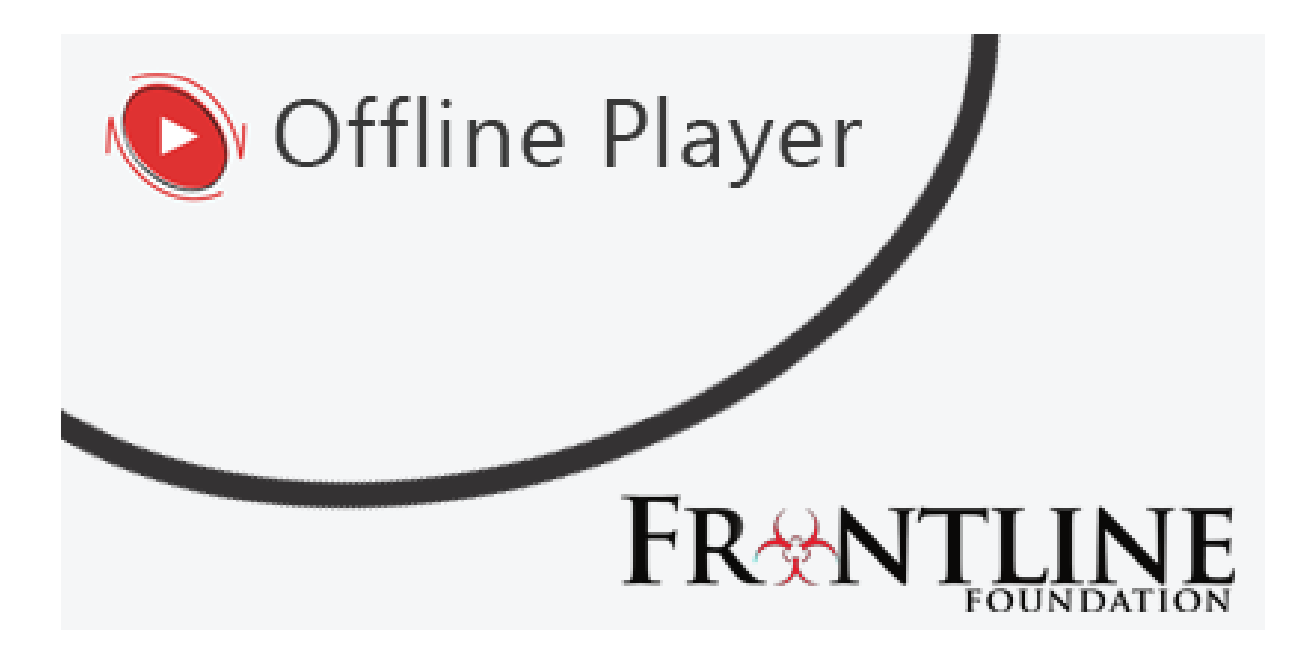

# Frontline Foundation Mobile Offline Player (mOLP) iOS Mobile version User Guide Document

# **Revision History**

| Date     | Version | Author    | Comments |
|----------|---------|-----------|----------|
| 7/2/2019 | 1.1     | Harbinger | Final    |

Supported Operating Systems:

Compatible with iOS devices having OS version 11 and above

# Contents

| Installation                                                   | 4    |
|----------------------------------------------------------------|------|
| Launching the Frontline Foundation Mobile Offline Player       | 4    |
| Logging-in into the Frontline Foundation Mobile Offline Player | 5    |
| List of Learning Page                                          | 6    |
| Downloading a Course                                           | 8    |
| Launching a Course                                             | 9    |
| Viewing Progress Details                                       | . 12 |
| Deleting a Course                                              | . 13 |
| Logging out of the Frontline Foundation Mobile Offline Player  | . 13 |

## Installation:

Download the Frontline Foundation Mobile Offline Player application to your Apple device from the iOS App Store.

### Launching the Frontline Foundation Mobile Offline Player

When accessing the OLP for first time, an internet connection is required. The following steps will guide you through downloading course material so that you can study the courses offline.

The first step is to launch the **Frontline Foundation Mobile Offline Player**.

#### To launch the Frontline Foundation Mobile Offline Player

1. Click the **mOLP** icon displayed on your Apple device screen.

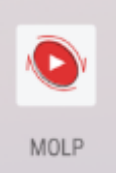

### Note:

- 1. An Internet connection is required for:
  - Authenticating user for the first time
  - Viewing the list of courses assigned to a user
  - Downloading the course content and the course progress
  - Synchronizing i.e. receiving and sending tracked progress data to the online Learning Management System (LMS)
- 2. Synchronization is the process whereby progress data is exchanged between the LMS and the mOLP. The following are the synchronized trigger points configured in the mOLP:
  - On login, a two-way sync happens. The system will identify and download the latest progress.
  - After exiting a course, when the user clicks on the Back button, course progress is sent to the LMS.
  - User can manually sync data with LMS by clicking on sync icon from List of learning page.

# Logging-in into the Frontline Foundation Mobile Offline Player

### To log in to the Frontline Foundation Mobile Offline Player

(Note: If you are accessing the mOLP for the first time, an internet connection is required.)

- 1. Launch the **Frontline Foundation Mobile Offline Player.**
- 2. Type your user name and password into their respective field. These will have been provided to you by Frontline to log into the LMS
- 3. Click the **Login** button. This system will authenticate the data and if your credentials are valid, you will be taken to the *List of Learning* page.

| Frontline Foundation Offline Player                         |                                                             |                                 |  |  |  |
|-------------------------------------------------------------|-------------------------------------------------------------|---------------------------------|--|--|--|
| Login                                                       |                                                             |                                 |  |  |  |
| Pleas                                                       | e login with your user name and passwor<br>er your username | d.                              |  |  |  |
| Ente                                                        | Login                                                       |                                 |  |  |  |
| Copyright ©2019 Frontline Foundation<br>All Rights Reserved |                                                             | support@frontlinefoundation.org |  |  |  |

| Frontline Foundation Offline Player                                  |
|----------------------------------------------------------------------|
| Login                                                                |
| Please login with your user name and password.                       |
| Authenticating and synchronizing user                                |
| Login                                                                |
| Copyright ©2019 Frontline Foundation support@frontlinefoundation.org |

# List of Learning Page

The *List of Learning* page displays the list of courses assigned to you, and reflects the courses you have access to on the LMS. Each course needs to be downloaded individually. From the *List of Learning* page, you can perform multiple operations for example - download, launch, track, and delete a course.

| Field                    | Description                                                                                                    |
|--------------------------|----------------------------------------------------------------------------------------------------|
| Course Name              | Displays the name of the course.                                                                                                    |
| Expiry Date              | Displays the expiry date of the course. Courses will automatically delete from your computer/device when they pass their expiry date.                                                                                                    |
| Action                   | Click the <b>Download</b> icon to download the course. Once downloaded; this option will be replaced by a launch icon.                                                                                                    |
| Progress                 | Click the <b>Progress</b> icon to view course progress.                                                                                                    |
| Delete                   | Click the <b>Delete</b> icon to delete the course. This option will delete the course content with the progress data from OLP. Progress should be synchronized with the LMS <b>BEFORE</b> you delete a course with its associated progress. |
| Status                   | Displays the current status of the course. The status can be:<br>Completed: The course is complete<br>Incomplete: The requirements for completing the course have not been met.<br>Not Attempted: The course has not been started.          |
| Synchronize<br>with LMS? | Displays <b>Yes</b> , if the progress is synchronized with LMS.<br>Displays <b>No</b> , if the progress is not-synchronized with LMS.                                                                                                    |

The *List of Learning* page displays the following information:

| Icon   | Description                                                                 |
|--------|-----------------------------------------------------------------------------|
| *      | Downloads the Learning Unit                                                 |
| ۲      | Launch the Learning Unit                                                    |
|        | This shows the progress as incomplete. Click this icon for more details.    |
|        | This shows the progress as complete. Click this icon for more details.      |
| ~      | This shows the course is synchronized with LMS.                             |
| ×      | This shows the course is not synchronized with LMS.                         |
| Ô      | Used to delete the course.                                                  |
| C      | Clicking on List Of Learning button will take you to List Of Learning page. |
| <      | Clicking on back button will take you to the previous page.                 |
| С<br>С | Click on logout button to logout from mOLP                                  |

# The icons for each option are shared with descriptions below:

| Frontline Foundation Offline Player  |                  |          |                     |               |           | Welcome<br>SLOUBSER! |
|--------------------------------------|------------------|----------|---------------------|---------------|-----------|----------------------|
| C                                    | List of Learning |          |                     |               |           | ወ                    |
| Course Name                          | Action           | Progress | Expiry Date         | Status        | Sync      | Delete               |
| Biohazardous Waste Management        | ۲                |          | Unlimited<br>Access | Incomplete    | ~         | 曲                    |
|                                      | -27              |          |                     |               |           |                      |
|                                      |                  |          |                     |               |           |                      |
|                                      |                  |          |                     |               |           |                      |
|                                      |                  |          |                     |               |           | 10                   |
|                                      |                  |          |                     |               |           |                      |
|                                      |                  |          |                     |               |           |                      |
|                                      |                  |          |                     |               |           |                      |
| Copyright ©2019 Frontline Foundation |                  | _        |                     | support@front | linefound | dation.org           |
| All Rights Reserved                  |                  |          |                     |               |           |                      |

## **Downloading a Course**

The course download process enables you to take the course offline. While downloading the course, you will be able to view the progress of the download. Please wait until the course package is completely downloaded, has been opened and made available for tracking in the Mobile Offline Player before disconnecting from the internet.

### To download a course in the Mobile Offline Player

- Click the **Download icon**, in the Action column to start the download.
- Once the course has been downloaded to your device, you can disconnect from the Internet.
- After a successful download, you will be able to see message sharing the download was successful. You can select **OK** to go to the course list page or **Go To TOC** to start the course.

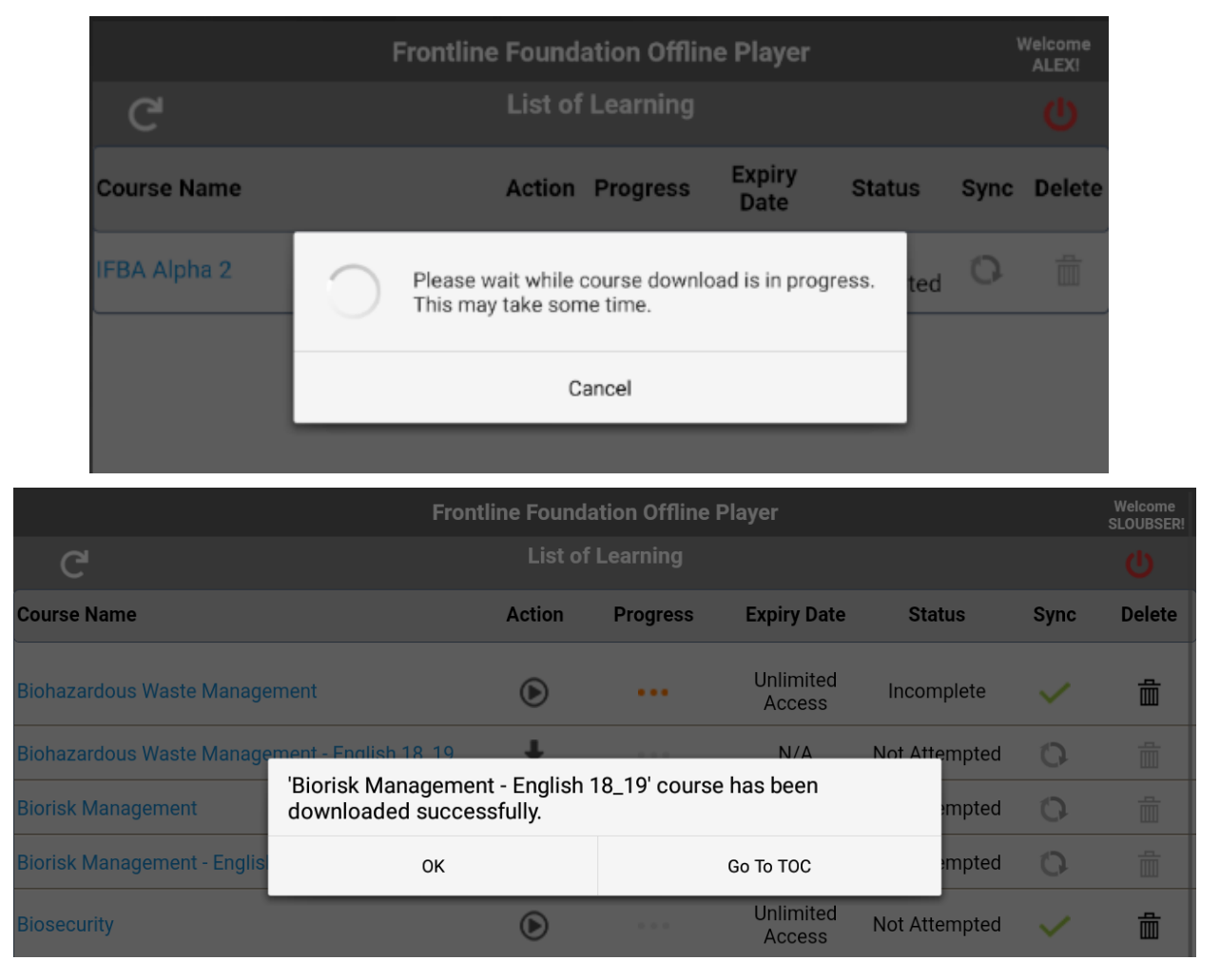

# Launching a Course

Next to any downloaded course, you will see the launch icon in the Action column. Clicking the launch icon will take you to the Table of Contents (TOC) page of the course.

| Frontline Foundation Offline Player                         |                  |          |                     |               | Welcome<br>SLOUBSER! |            |
|-------------------------------------------------------------|------------------|----------|---------------------|---------------|----------------------|------------|
| C                                                           | List of Learning |          |                     |               |                      |            |
| Course Name                                                 | Action           | Progress | Expiry Date         | Status        | Sync                 | Delete     |
| Biohazardous Waste Management                               | ۲                |          | Unlimited<br>Access | Incomplete    | ~                    | 曲          |
|                                                             | -                |          |                     |               |                      |            |
|                                                             |                  |          |                     |               |                      |            |
|                                                             |                  |          |                     |               |                      |            |
|                                                             |                  |          |                     |               |                      |            |
|                                                             |                  |          |                     |               |                      |            |
|                                                             |                  |          |                     |               |                      | He         |
|                                                             |                  |          |                     |               |                      |            |
| Copyright ©2019 Frontline Foundation<br>All Rights Reserved |                  |          |                     | support@front | linefound            | dation.org |

|                                                             | Frontline Foundation Offline Player | Welcome<br>SLOUBSER!                   |
|-------------------------------------------------------------|-------------------------------------|----------------------------------------|
| <                                                           | Table of Contents                   | ወ                                      |
| Biorisk Management - English 18_19                          |                                     |                                        |
| Biorisk Management - English                                |                                     |                                        |
| Pretest                                                     |                                     |                                        |
| Content                                                     |                                     |                                        |
|                                                             |                                     |                                        |
|                                                             |                                     |                                        |
|                                                             |                                     |                                        |
|                                                             |                                     |                                        |
|                                                             |                                     |                                        |
|                                                             |                                     |                                        |
|                                                             |                                     |                                        |
|                                                             |                                     |                                        |
| Copyright ©2019 Frontline Foundation<br>All Rights Reserved |                                     | <u>support@frontlinefoundation.org</u> |

From the TOC screen you can launch the learning unit. Click on **Back** arrow to get back to List of Learning screen. (*Remember not to click the back button of your device – you need to do within the mOLP software*)

### To launch the learning unit in the Mobile Offline Player

- Click the **Launch icon** in the Action column to launch the learning unit.
- You can scroll down and click on **exit** button to exit the learning unit.

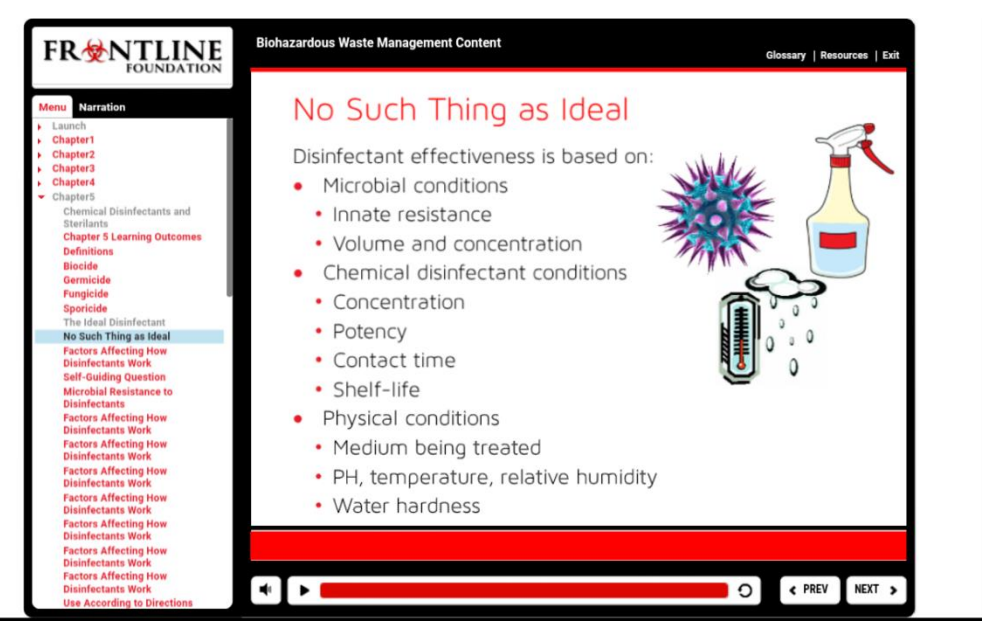

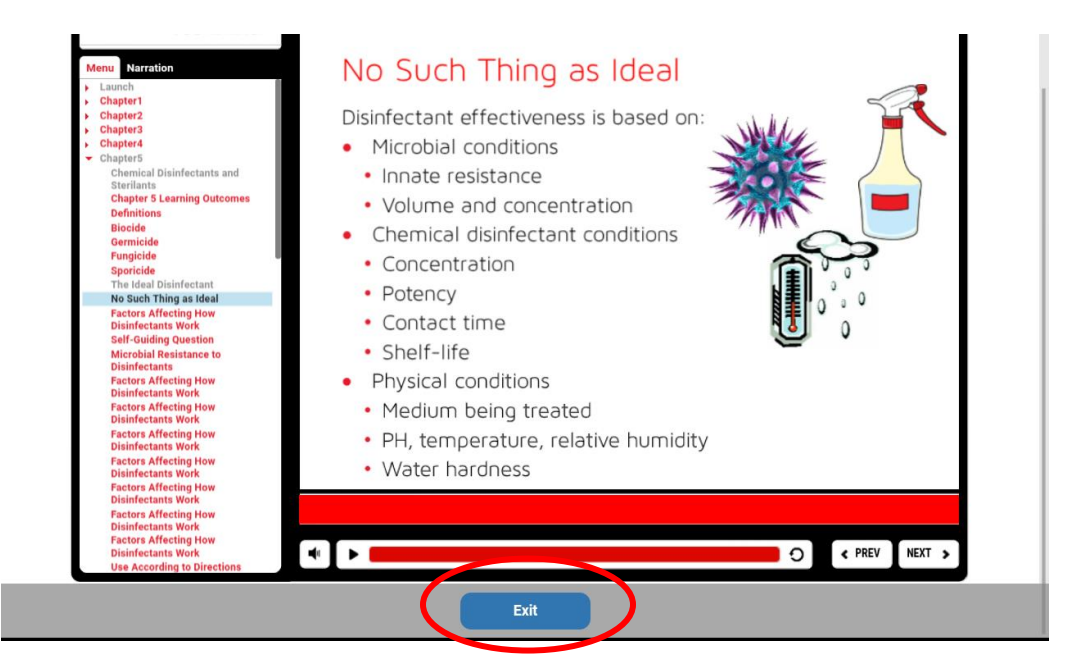

Click on the back arrow to return to List of Learning page. Doing this will synchronize your progress data with the LMS if an internet connection is available.

|                                   | Frontline Foundation Offline Player | Welcome<br>SLOUBSER! |
|-----------------------------------|-------------------------------------|----------------------|
| $\langle \rangle$                 | Table of Contents                   | ወ                    |
| Biorisk Management - English 18_1 | 9                                   |                      |
| Biorisk Management - English      |                                     |                      |
| Pretest                           |                                     |                      |
| Content                           |                                     |                      |
|                                   |                                     |                      |
|                                   |                                     |                      |

If an internet connection is not available, you will be able to see the sync icon enabled on the List of Learning page. When you are connected to the internet, tapping on this icon will synchronize your progress data with the LMS.

| Frontline Foundation Offline Player |                  |          |                     |            |      | Welcome<br>SLOUBSER! |
|-------------------------------------|------------------|----------|---------------------|------------|------|----------------------|
| C                                   | List of Learning |          |                     |            |      |                      |
| Course Name                         | Action           | Progress | Expiry Date         | Status     | Sync | Delete               |
| Biohazardous Waste Management       | ۲                |          | Unlimited<br>Access | Incomplete | Ð    |                      |

A green check mark under the Sync column shows your progress has been synchronized.

| Frontline Foundation Offline Player |         |            |                     |            | Welcome<br>SLOUBSER! |        |
|-------------------------------------|---------|------------|---------------------|------------|----------------------|--------|
| C                                   | List of | f Learning |                     |            |                      | Ċ      |
| Course Name                         | Action  | Progress   | Expiry Date         | Status     | Sync                 | Delete |
| Biohazardous Waste Management       | ۲       |            | Unlimited<br>Access | Incomplete | ~                    |        |
|                                     |         |            |                     |            |                      |        |

# **Viewing Progress Details**

The Progress Details page displays your progress for each selected course.

The following progress details are displayed for each Learning Unit:

| Field                  | Description                                                                                                    |
|------------------------|----------------------------------------------------------------------------------------------------|
| Sco Name               | Displays the name of the course or learning unit                                                                                                    |
| Status                 | Displays the current status of the Learning Unit. The status can be one of the following:                                                                                                    |
|                        | <b>Complete</b> : Indicates that you have completed the Learning Unit.                                                                                                    |
|                        | <b>Passed</b> : Indicates that you have completed that Learning Unit and passed                                                                                                    |
|                        | the assessment.                                                                                                    |
|                        | Failed: Indicates that you have completed that Learning Unit but not passed                                                                                                    |
|                        | the assessment.                                                                                                    |
|                        | Not Attempted: Indicates that you have not attempted the Learning Unit.                                                                                                    |
| Score                  | Displays the score for the Learning Unit.                                                                                                    |
| Time                   | Displays the total time you have accessed the Learning Unit.                                                                                                    |
| Synchronized with LMS? | Displays <b>Yes</b> , if the progress deta for that Learning Unit is synchronized with the LMS. Displays <b>No</b> , if the progress data for that Learning Unit is not synchronized with the LMS. |

| Frontline Foundation Offline Player |                  |       |             |      |  |  |  |
|-------------------------------------|------------------|-------|-------------|------|--|--|--|
| <                                   | Progress Details |       |             |      |  |  |  |
| Biohazardous Waste Management       |                  |       |             |      |  |  |  |
| Sco Name                            | Status           | Score | Time        | Sync |  |  |  |
| Pretest                             | Complete         | 90.0  | 00:09:00.26 | ~    |  |  |  |
| Content                             | Incomplete       | -     | 00:00:50.06 | ~    |  |  |  |

Click on the back arrow to return to List of Learning Screen.

# **Deleting a Course**

You may delete a course that was downloaded in **Mobile Offline Player** by following the steps below.

### To delete the course from the Frontline Foundation Mobile Offline Player

Click the **Delete** icon displayed in the *Delete* column. Both the course and user's progress details are removed from the **Frontline Foundation Mobile Offline Player and from your device**. Before deleting the course, progress should be synchronized with LMS. Synchronization can be achieved automatically using sync trigger points available in mOLP.

| Frontline Foundation Offline Player |                  |          |                     |        |      |        |
|-------------------------------------|------------------|----------|---------------------|--------|------|--------|
| C                                   | List of Learning |          |                     |        |      | ወ      |
| Course Name                         | Action           | Progress | Expiry Date         | Status | Sync | Delete |
| Biohazardous Waste Management       | ۲                |          | Unlimited<br>Access | Passed | ~(   | Î      |
|                                     |                  |          |                     |        |      |        |
|                                     |                  |          |                     |        |      |        |
|                                     |                  |          |                     |        |      |        |
|                                     |                  |          |                     |        |      |        |
|                                     |                  |          |                     |        |      |        |

# Logging out of the Frontline Foundation Mobile Offline Player

### To Logout from the Frontline Foundation Mobile Offline Player

Click the **Logout** button at the top right corner of the window in mOLP.